# CCPVideos.com Affiliate Help

## Setting up your new Affiliate Account

We now use a partner, Omnistar, to manage our affiliate accounts. This gives you a place to watch your affiliate sales and automates the payment of commissions through Paypal. So, every affiliate needs to set up a new affiliate account and have a PayPal account to be an affiliate.

### Here are the steps to take with details below:

- 1. Join the new affiliate program and complete the form
  - a. <u>Complete the Sign Up form</u>
  - b. Join PayPal and include your PayPal Email address
  - c. Submit the form
- 2. You will receive an email confirming that you have registered.
- 3. Wait for me to approve your account. (You will receive another email.)
- 4. Log into the Omnistar Administration Dashboard.
  - a. Read the Affiliate Agreement
  - b. <u>Click "Marketing Materials"</u>
  - c. Click "Creative Catalyst Affiliate Program"
- 5. Find your affiliate code (#oidX Y)
  - a. Add your code to any webpage on the site
- 6. Test the code
- 7. Find & Link to your DVD cover image on the new website.
- 8. Find and Link to your DVD product page
- 9. <u>Combine your affiliate code to the end of your DVD page URL.</u>
- 10. Add this new code to your website.
- 11. Combining Image, Text and Affiliate Link:

Join the new Affiliate Program

Go to the omnistar site and Apply as an affiliate HERE:

• Click on the "Apply Now" button.

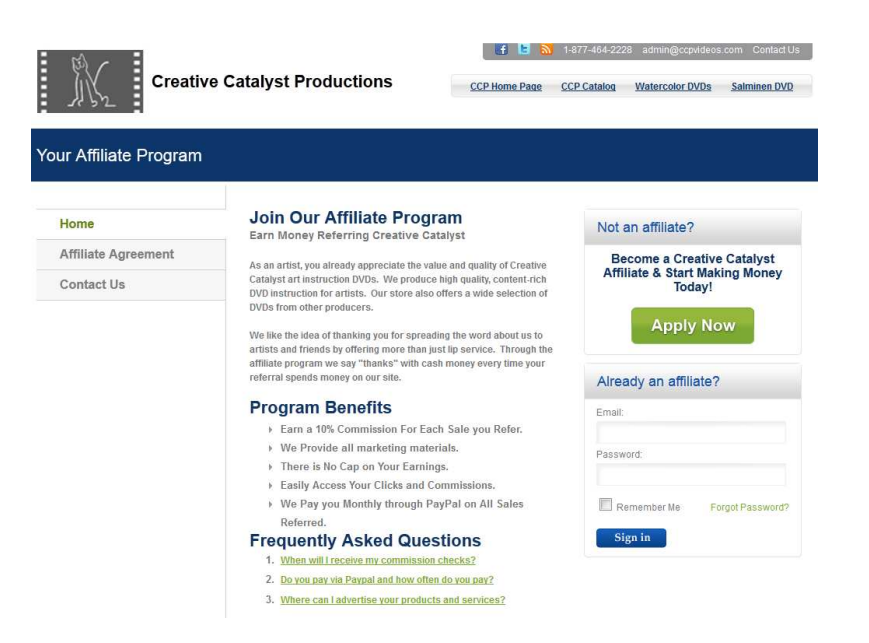

• Complete the Sign Up form

| Creative Catalyst Productions |                                                                                        | CCP Home Page             | 1-877-464-222 | 8 admin@ccpvideos<br>Watercolor DVDs | .com Contact Us<br><u>Salminen DVD</u> |
|-------------------------------|----------------------------------------------------------------------------------------|---------------------------|---------------|--------------------------------------|----------------------------------------|
| Sign Up                       |                                                                                        |                           |               |                                      |                                        |
| Home                          | Apply to our affiliate program by submitting                                           | g your information below. |               |                                      |                                        |
| Affiliate Agreement           | User Details                                                                           |                           |               |                                      |                                        |
| Contact Us                    | Email: *<br>Choose Password: *<br>Confirm Password: *<br>First Name: *<br>Last Name: * |                           |               |                                      |                                        |

Complete the registration including a PayPal email address.

PayPal – To be an affiliate you must have a PayPal account

If you do not have a PayPal account you need to set one up here: <u>www.paypal.com</u> "sign up" (look in the top right) PayPal for personal use - "Get Started" Complete the process

Once you do have a PayPal email address enter it in the appropriate spot on the omnistar registration form.

Once you submit the form, email me and let me know.

I will approve it.

• After you register you will receive an email like this:

# Hi Jim,

Welcome to our affiliate program. To receive the affiliate links, banner ads and other promotional ads you should login to your affiliate control panel at:

https://ccpvideos.myomnistar.com/users/main.php login: ccpjim99@gmail.com password: ccpjim99

Once you login click on "Marketing Material" to access different ways to promote our affiliate program. From this affiliate control panel you can view commission that you have earned from our affiliate program.

If you do not want to receive emails from us, then click on the link below. https://ccpvideos.myomnistar.com/un-subscribe.php?id=5616992735

Best Regards, Affiliate Support admin@ccpvideos.com

- We recommend you email the administrator at <u>admin@ccpvideos.com</u> and remind him that you have just set up an account which he needs to approve.
- Wait for your approval email:
  - Congratulations! Your affiliate account has been approved by our administrator.
- Log in to your affiliate account using this link: <u>https://ccpvideos.myomnistar.com/users/main.php</u>
  - 1. Read the Affiliate Agreement

## CCPVideos.com Affiliate Help

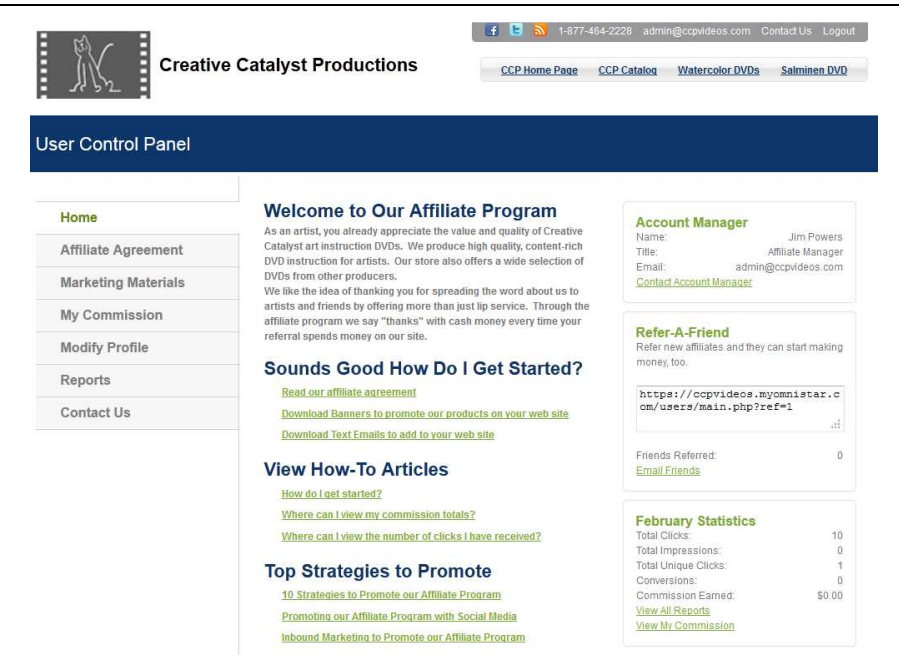

You will find many interesting affiliate resources, including reports on your sales, in your User Control Panel.

- Get your affiliate code:
  - o Click "Marketing Materials"

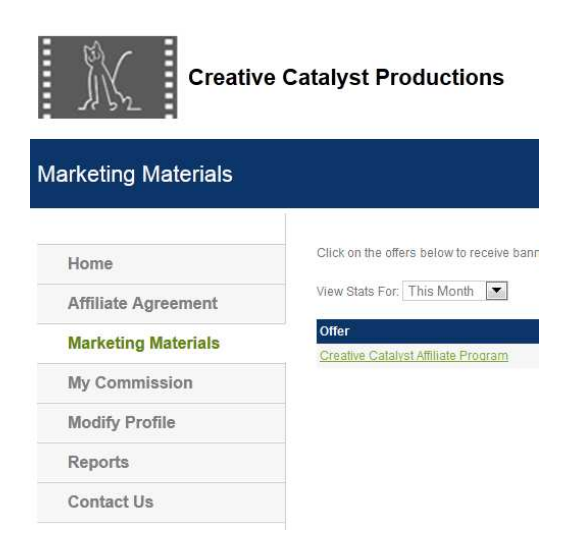

Click the link: "Creative Catalyst Affiliate Program"

| Creative Catalyst Affiliate Program                                                                    |
|----------------------------------------------------------------------------------------------------|
| 10% of sale                                                                                            |
| You can earn money when visitors come from your website or blog to Creative Catalyst and buy something |
| This is a Win-Win-Win!                                                                                 |
| Your friends learn about ccpvideos.com.                                                                |
| You earn extra money.                                                                                  |
| We get new customers.                                                                                  |
| We pay you a 10% "thank you" for all sales made through your affiliate links on our site.              |
| Click HERE for details.                                                                                |
| Affiliate Link                                                                                         |
| http://ccpvideos.com/#oid=2_2                                                                          |
| You can also advertise our affiliate program with banners, page peels and other methods:               |
| View Promotional Options                                                                               |

Link Code: This is your unique affiliate link code to our home page.

Affiliate Link http://ccpvideos.com/#oid=2\_2

This URL has two important parts: The link to a web page, in this case our home page: <u>http://ccpvideos.com/</u> and your affiliate code: <u>#oid=2\_2</u> <u>http://ccpvideos.com/#oid=2\_2</u>

This code can be added to the end of any URL to any page on our website.

#### Linking to your DVD webpage

For example: If I want to link to Lynn Powers DVD with my affiliate code I would merely find Lynn's DVD on the site, copy the link in my browser: <u>http://ccpvideos.com/products/lp1d</u>, and add my affiliate code: <u>#oid=2\_2</u> so the final URL looks like this:

http://ccpvideos.com/products/lp1d#oid=2\_2

#### Test the code: Make sure it is working correctly.

- a. Look at the "Total Clicks" in your affiliate "User Control Panel"
- **b.** Click the new link you have created on your website. It should take you to your DVD on the Creative Catalyst site.
- c. See if the "Total Clicks" has increased by one. If it has your affiliate code is working.

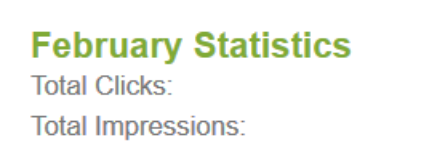

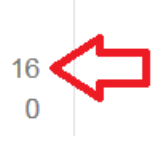

### How you find your DVDs cover image on the new website.

You may wish to add your DVD cover to your website and then add your link to that. Here's some help on that:

The site has three sizes of DVD covers. The links look like this: (Jane Davies example) <u>http://cdn.shopify.com/s/files/1/0174/0198/products/JD1d\_cover\_small.jpg</u> <u>http://cdn.shopify.com/s/files/1/0174/0198/products/JD1d\_cover\_medium.jpg</u> http://cdn.shopify.com/s/files/1/0174/0198/products/JD1d\_cover\_large.jpg

To link to your covers just construct your link in 3 parts, as follows: http://cdn.shopify.com/s/files/1/0174/0198/products/JD1d\_cover\_small.jpg

Exchange your SKU (ie JD1d) Decide whether you want small, medium or large. Put it all together and you have the link to your cover.

### Find the URL to your DVD product page

For example the Jane Davies product page is: http://ccpvideos.com/products/scribble-collage-with-hand-painted-paper-with-jane-davies

### There is a shorter link that looks like this:

http://ccpvideos.com/products/JD1d It is constructed from: http://ccpvideos.com/products/ SKU

### Combine your affiliate code to the end of your DVD page URL.

http://ccpvideos.com/products/JD1d/#oid=2\_2

### Combining Image, Text and Affiliate Link:

```
1 <a href="
2 http://ccpvideos.com/products/JDld/#oid=2_2
3 "><img alt="
4 Scribble Collage: with Hand-Painted Paper with Jane Davies
5 "src="
6 http://cdn.shopify.com/s/files/1/0174/0198/products/JDld_cover_small.jpg
7 "><br>
8 Scribble Collage with Jane Davies
9 </a>
```

#### Кеу

- 1. Code
- 2. URL to your DVD + your affiliate code
- 3. Code
- 4. If you want to have an alt tag that is read by search engines and appears if the image does not on someone's screen you can add text here.
- 5. Code
- 6. URL link to your DVD cover image on the CCP website.
- 7. Code
- 8. This text will appear on the screen under the DVD image. It will link the visitor to your DVD on the CCP website. You can also add any additional text you may want here to describe your DVD.

This code will look like this on your website:

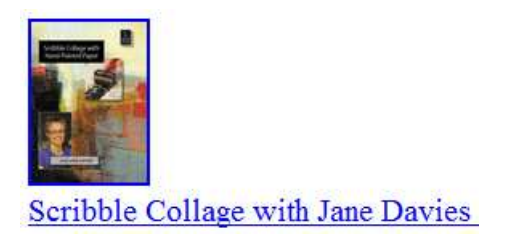

# Add this new code to your website.

a. The code on your website will combine a link with an image or text.